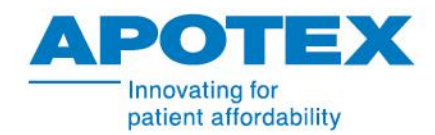

## PROCESO DE CARGA DE FACTURAS CON ORDEN DE COMPRA.

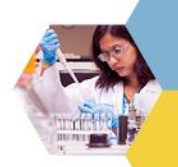

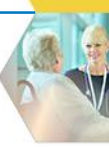

El usuario ingresa a su sesión de portal.

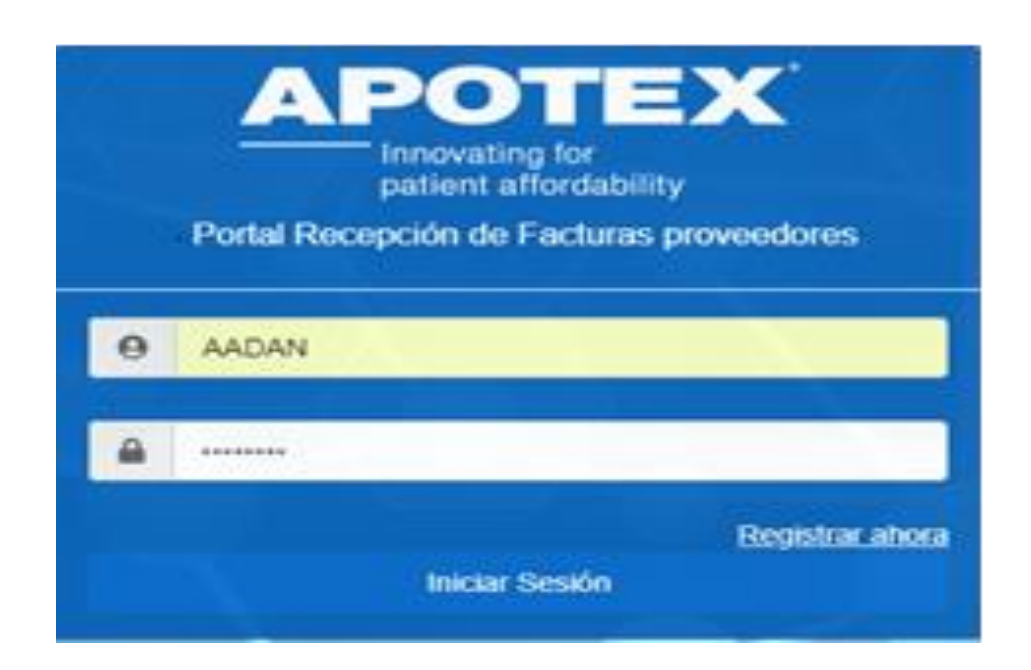

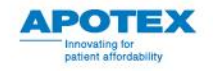

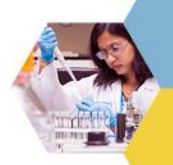

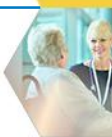

Así se mostrará la pantalla de inicio de su sesión como usuario Interno.

| APOTEX<br>Innovating for<br>patient affordability |                          | Nombre: Adan Guerrero<br>Departamento: |                                                                                                 | Cerrar Sesión |
|---------------------------------------------------|--------------------------|----------------------------------------|-------------------------------------------------------------------------------------------------|---------------|
|                                                   | Ingresar orden de compra | Q                                      | Adjuntar archivos                                                                               |               |
|                                                   | ingresar RFC             |                                        | Seleccionar archivo Ningún archivo seleccionado Seleccionar archivo Ningún archivo seleccionado |               |
|                                                   |                          |                                        | 🖻 Validar factura                                                                               |               |

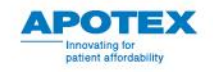

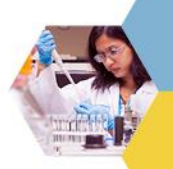

Para crear un documento preliminar con orden de compra, tiene que dirigirse al buscador y digitar la orden de compra.

Una vez que la orden de compra a sido colocada de click en el buscador.

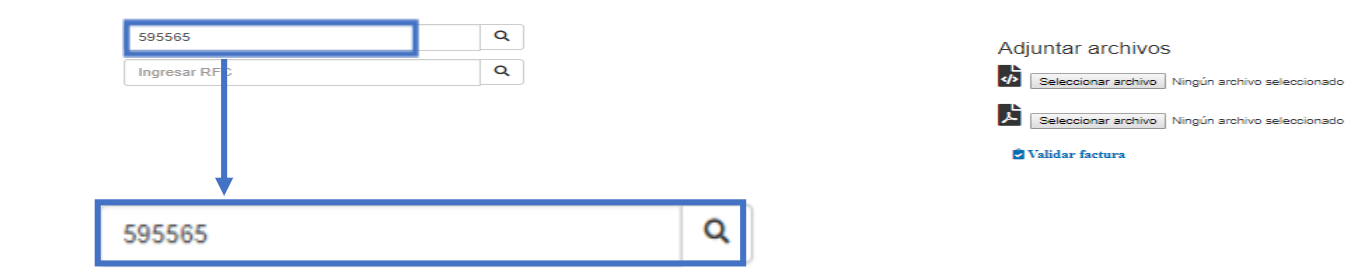

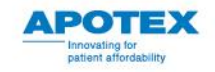

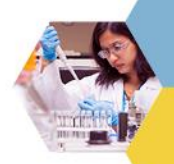

Una vez ejecutada la búsqueda, el portal traerá la información que le corresponde a esa orden de compra.

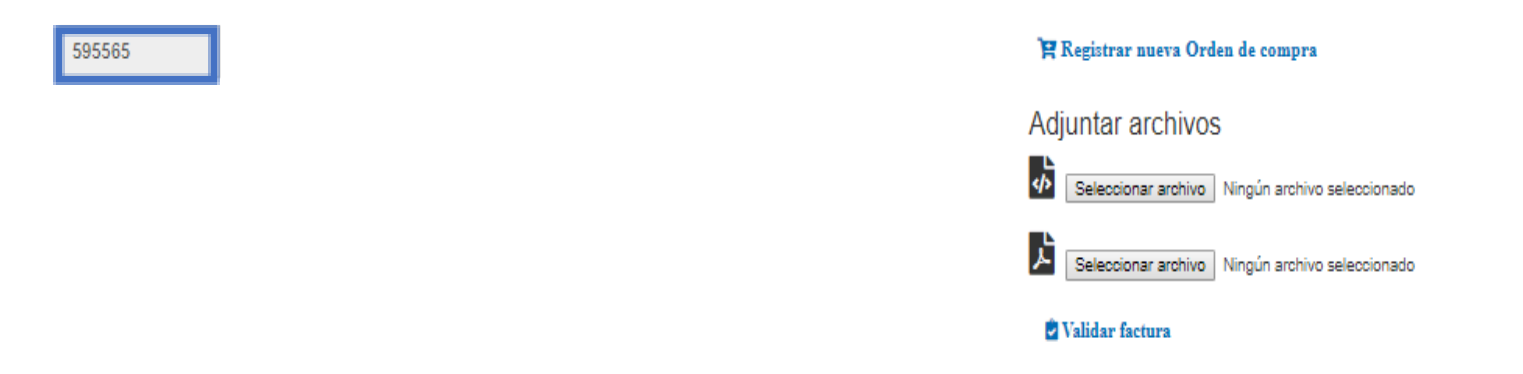

| Detalle de orden de compra |                |                      |      |                 |           |          |                  |  |
|----------------------------|----------------|----------------------|------|-----------------|-----------|----------|------------------|--|
|                            |                |                      |      |                 |           |          |                  |  |
| Orden de Compra            | Posición de OC | Documento de entrada | Año  | Precio unitario | Monto     | Cantidad | Unidad de medida |  |
| 0000595565                 | 00010          | 5000071780           | 2018 | 0.0             | 76,212.00 | 1.0      | PZ               |  |

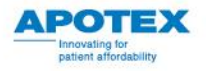

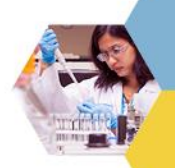

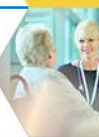

# Detalle de orden de compra

| Orden de Compra | Posición de OC | Documento de entrada |
|-----------------|----------------|----------------------|
| 0000595565      | 00010          | 5000071780           |

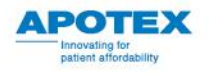

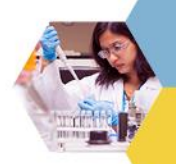

Para adjuntar sus archivos XML y PDF de click en las ventanas de "Selección de archivos".

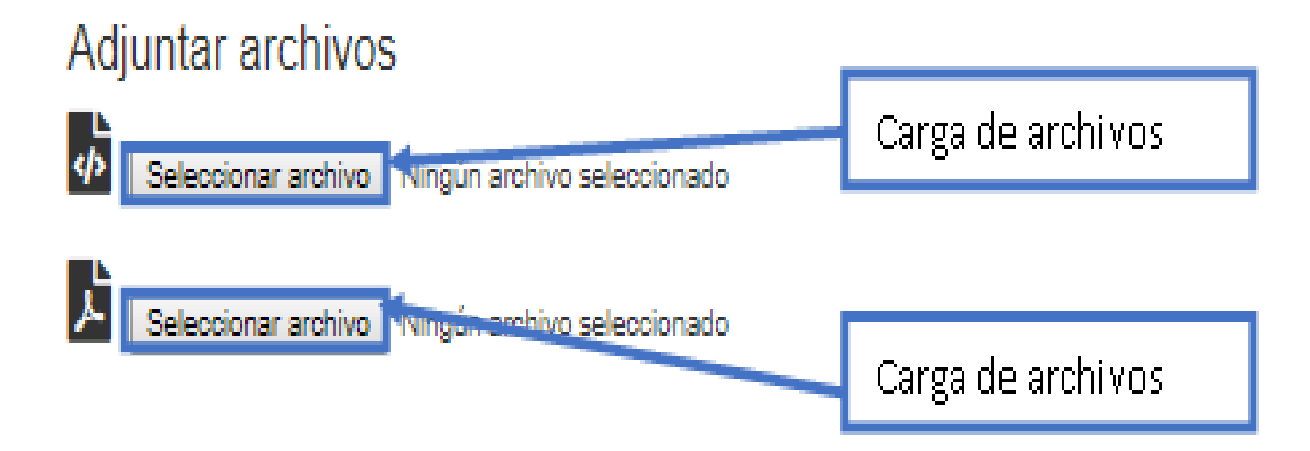

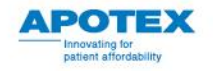

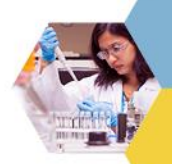

Al dar click en "Selección de archivos" nos aparecerá la siguiente pantalla en donde escogemos la carpeta en donde se encuentran nuestros archivos. Una vez ubicada la carpeta damos click al archivo que vamos a adjuntar.

### XML

| Portal                        | * | F-395 2018_08_09 PROTEIN.pdf | 22/08/2018 07:03 | Archivo PDF   | 28 KB  |
|-------------------------------|---|------------------------------|------------------|---------------|--------|
| Google Drive File Stream (G:) | * | F-395 2018_08_09 PROTEIN.xml | 22/08/2018 07:03 | Documento XML | 5 KB   |
| Downloads                     | * | FAC 9367212 PDF (2).PDF      | 22/08/2018 06:57 | Archivo PDF   | 404 KB |
| ΛΡΟΤΕΥ                        |   | 🔐 FAC 9367212 PDF.PDF        | 20/08/2018 07:25 | Archivo PDF   | 404 KB |
| AFOILA                        |   | FAC 9367212 XML.xml          | 22/08/2018 06:57 | Documento XML | 13 KB  |

### F-395 2018\_08\_09 PROTEIN.xml

| Nombre de archivo: F-395_2018_08_09_PROTEIN.xml v | Todos los archivos | ~        |
|---------------------------------------------------|--------------------|----------|
|                                                   | <u>A</u> brir  ▼   | Cancelar |

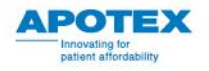

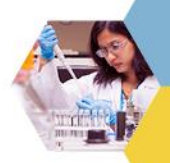

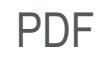

|   | Portal                        |
|---|-------------------------------|
| - | Google Drive File Stream (G:) |
|   | Downloads                     |
|   | ADOTEY                        |

| F-395 2018_08_09 PROTEIN.pdf | 22/08/2018 07:03 | Archivo PDF   | 28 KB  |
|------------------------------|------------------|---------------|--------|
| F-395 2018_08_09 PROTEIN.xml | 22/08/2018 07:03 | Documento XML | 5 KB   |
| FAC 9367212 PDF (2).PDF      | 22/08/2018 06:57 | Archivo PDF   | 404 KB |
| FAC 9367212 PDF.PDF          | 20/08/2018 07:25 | Archivo PDF   | 404 KB |

## F-395 2018\_08\_09 PROTEIN.pdf

\* \* \*

| Nombre de archivo: F-395 2018_08_09 PROTEIN.pdf ~ | Todos los archivos | ~        |
|---------------------------------------------------|--------------------|----------|
|                                                   | <u>A</u> brir  ▼   | Cancelar |

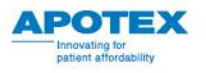

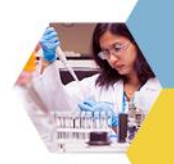

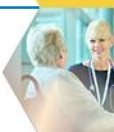

Ya que se han adjuntado los archivos XML y PDF procedemos a validar.

595565

#### 🛱 Registrar nueva Orden de compra

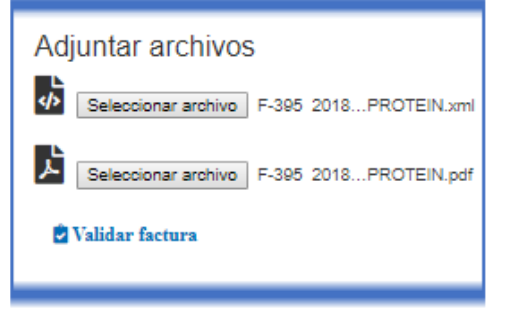

#### 😭 Registrar nueva Orden de compra

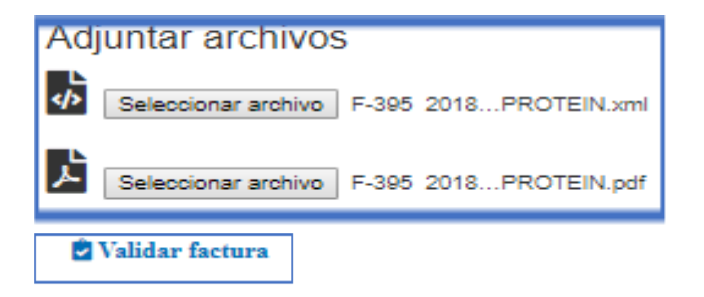

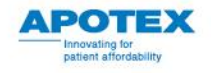

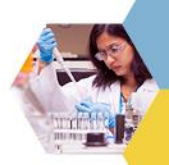

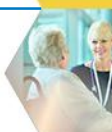

Una vez que se haya validado los documentos, le aparecerá el siguiente mensaje de que su documento preliminar ha sido creado.

Su documento de recibo es 5105748121, iniciara el proceso de validación de factura

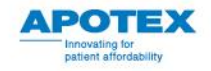